# 1<sup>1</sup>/<sub>2</sub> Tage Praxis-Seminar

14:00 - 18:00 Grundlagen 20:00 - 22:00 Praktische Übungen

9:00 - 13:00 Ausbauen, Debuggen 14:00 - 16:00 Abschluß

Für die Verpflegung während des Seminars ist gesorgt. Anreise und Übernachtung gehen extra.

jeder Teilnehmer

- bringt seinen Rechner mit
- hat 4D V11 oder V12 installiert wir stellen
  - Projektionstechnik
  - Internet per WLAN + Kabel

Code und Schulungsunterlagen nehmen Sie mit.

Die Seminare sind für erfahrene 4D-Entwickler!

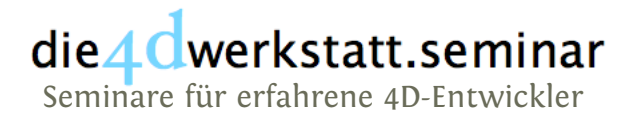

#### Referent: Ortwin Zillgen Navigator für 4D V11/V12-Datenbanken

Generische Listboxen iTunes-Oberfläche Nutzerabhängige Navigation komplexe Suche Export in verschiedene Formate

|                 | Navigator |                  |                      |    |       |                    |                      |    |  |  |
|-----------------|-----------|------------------|----------------------|----|-------|--------------------|----------------------|----|--|--|
|                 |           |                  |                      |    |       |                    | Q Suchen             |    |  |  |
| Besitzer        | Adr       | essbuch          |                      |    |       |                    | 96/                  | 96 |  |  |
| Tier            |           | Ansprechpartner  | Email                | L  | PLZ   | Ort                | Straße               | -  |  |  |
| Adressbuch      | und       | Miriam Koch      | info@Historische-Ti  | DE | 18059 | Rostock            | Chares-Darwin-Rin    | ww |  |  |
| Bechnung        |           | Moritz Eisner    | M.Eisner@ditdat.de   | DE | 24802 | Kleinvollstedt     | Emkendorfer Str. 6   | ww |  |  |
| Artikel         |           | Nika Banovic     | info@Natursteine.de  | DE | 25709 | Diekhusen          | Op de Wurth 1        | ww |  |  |
| Bild            |           | Oswald Meier     | O.Meier@extra.de     | DE | 85716 | Unterschleißheim   | Morsestraße 4        | ww |  |  |
| ▶ Veranstaltung |           | Paul Stoever     | P.Stoever@ditdat.de  | DE | 70190 | Stuttgart          | Heinrich-Baumann     | ww |  |  |
|                 |           | Paul Trimmel     | P.Trimmel@t-online   | DE | 69123 | Heidelberg         | Bonhoefferstraße 3   | ww |  |  |
|                 |           | Rene Schlosser   | info@Werrofohlen.d   | DE | 35447 | Reiskirchen-Hatter | Waldhof              | ww |  |  |
|                 |           | Richard Glöckle  | R.Glöckle@t-online.  | DE | 38144 | Braunschweig       | Hamburger Str. 23    | ww |  |  |
|                 |           | Sabine Schlack   | S.Schlack@extra.de   | DE | 49328 | Melle              | Meesdorfer Straße    | ww |  |  |
|                 |           | Sandra Schneider | info@Breunig-GmbH    | DE | 30916 | Isernhagen/Kirchh  | Mauerstr. 6          | ww |  |  |
|                 |           | Silvia Jansen    | info@Dauelsberg-G    |    | 06112 | Halle/Saale        | Delitzscher Str. 47  | -  |  |  |
|                 |           | Sonja Bach       | info@Back-Factory-   | DE | 06844 | Dessau             | Wasserstadt 42a      | ww |  |  |
|                 |           | Stefan Kroll     | S.Kroll@extra.de     | DE | 08321 | Zschorlau          | Am Kuchenhaus 18     | ww |  |  |
|                 |           | Susanne Kern     | S.Kern@web.de        | DE | 47800 | Krefeld            | Elbestr. 22 - 28     | ww |  |  |
|                 | bnem      | Thomas Grawe     | info@weinzierl.at    | DE | 55129 | Mainz              | Carl-Zeiss-Str. 26   | ww |  |  |
|                 |           | Thomas Keller    | T.Keller@t-online.de | DE | 76351 | Linkenheim         | Friedrichstaler Stra | ww |  |  |
|                 |           | Tobias Törner    | info@Antikwerk-Gm    | DE | 65197 | Wiesbaden          | Königsteiner Straße  | ww |  |  |
|                 | 40        | 6                |                      | -  |       |                    |                      | 5  |  |  |

## Oberfläche

iTunes und der Windows-Explorer haben die Navigation über eine Liste populär gemacht. In 4D läßt sich diese Oberfläche nachempfinden.

Sie lernen,

- das Layout zu gestalten,
- eine hierarchische Liste als Navigator zu verwenden,
- dynamische Listboxen mit Feldinhalten zu erzeugen
- Suchen in einem einfachen Suchfeld unterzubringen und
- Buttons zu gestalten und einzusetzen.

Und Sie lernen

- eine zentrale Methode einzusetzen, um
- die Übersicht zu behalten und
- von Beginn an auf den Ausbau vorbereitet zu sein.

| 0 0           |      |                  | Navigator            |    |       |                    |                                          |       |
|---------------|------|------------------|----------------------|----|-------|--------------------|------------------------------------------|-------|
|               |      |                  |                      |    |       |                    | Q Suchen                                 |       |
| Besitzer      | Adr  | essbuch          |                      |    | _     |                    | 96/                                      | 96 (1 |
| Tier          | _    | Ansprechpartner  | Email                | L  | PLZ   | Ort                | Straße                                   | _     |
| Adressbuch    | und  | Miriam Koch      | info@Historische-Ti  | DE | 18059 | Rostock            | Chares-Darwin-Rir                        | www   |
| Behandlung    |      | Moritz Eisner    | M.Eisner@ditdat.de   | DE | 24802 | Kleinvollstedt     | Emkendorfer Str. 6                       | www   |
| Artikel       |      | Nika Banovic     | info@Natursteine.de  | DE | 25709 | Diekhusen          | Op de Wurth 1                            | www   |
| Bild          |      | Oswald Meier     | O.Meier@extra.de     | DE | 85716 | Unterschleißheim   | Morsestraße 4                            | www   |
| Veranstaltung |      | Paul Stoever     | P.Stoever@ditdat.de  | DE | 70190 | Stuttgart          | Heinrich-Baumann                         | www   |
|               |      | Paul Trimmel     | P.Trimmel@t-online   | DE | 69123 | Heidelberg         | Bonhoefferstraße 3                       | www   |
|               |      | Rene Schlosser   | info@Werrofohlen.d   | DE | 35447 | Reiskirchen-Hatter | Waldhof                                  | www   |
|               |      | Richard Glöckle  | R.Glöckle@t-online.  | DE | 38144 | Braunschweig       | Hamburger Str. 23                        | www   |
|               |      | Sabine Schlack   | S.Schlack@extra.de   | DE | 49328 | Melle              | Meesdorfer Straße                        | www   |
|               |      | Sandra Schneider | info@Breunig-GmbH    | DE | 30916 | Isernhagen/Kirchh  | Mauerstr. 6                              | www   |
|               |      | Silvia Jansen    | info@Dauelsberg-G    | DE | 06112 | Halle/Saale        | Delitzscher Str. 47                      | www   |
|               |      | Sonja Bach       | info@Back-Factory-   | DE | 06844 | Dessau             | Wasserstadt 42a                          | www   |
|               |      | Stefan Kroll     | S.Kroll@extra.de     | DE | 08321 | Zschorlau          | Am Kuchenhaus 18                         | www   |
|               |      | Susanne Kern     | S.Kern@web.de        | DE | 47800 | Krefeld            | Elbestr. 22 - 28                         | www   |
|               | önem | Thomas Grawe     | info@weinzierl.at    | DE | 55129 | Mainz              | Carl-Zeiss-Str. 26                       | www   |
|               |      | Thomas Keller    | T.Keller@t-online.de | DE | 76351 | Linkenheim         | Friedrichstaler Stra                     | www   |
|               |      | Tobias Törner    | info@Antikwerk-Gm    | DE | 65197 | Wiesbaden          | Königsteiner Straße                      | www   |
|               | 40   | E                |                      | -  |       |                    |                                          | )+    |
|               | +    | 1 - 2 4.         | M+ M- M8             |    | AC.   |                    | Siche                                    | m -   |
|               |      |                  |                      |    |       | _                  | Text<br>HTML-Dokument<br>Excel.xml-Dokum | ent   |
|               |      |                  |                      |    |       |                    | 4D View                                  |       |

#### Sichern = Exportieren

Die dargestellte Liste kann in Teilen oder im Ganzen aus der Datenbank in den Exportformaten: Text, HTML, Excel und – wenn verfügbar – direkt als 4D View-Tabelle gesichert werden.

Sie lernen

- die Listbox generisch auszulesen, um u.a.
- die Rollbalken nur bei Bedarf einzuschalten,
- jede Liste in Teilen oder im Ganzen in verschiedene Formate zu exportieren.

| $\bigcirc \bigcirc \bigcirc$ |       | _                                     | _        |                  | Einstellungen         |                           |              | _         |  |  |  |
|------------------------------|-------|---------------------------------------|----------|------------------|-----------------------|---------------------------|--------------|-----------|--|--|--|
|                              |       |                                       |          |                  |                       |                           | Comp         | Boonent   |  |  |  |
| Besitzer                     | Die   | se T                                  | abelle   | Punkte Z         | eilenhöhe Zeilenfarbe | Eingabe-Formular          |              |           |  |  |  |
| Tier                         | L     | ucio                                  | da Grand | e 🛟 12 🔤         | 20                    |                           |              |           |  |  |  |
| Adressbuch                   | Koj   | of                                    |          | Ausrichtung St   | paltenbreite          | Spaltenformat             |              |           |  |  |  |
| Behandlung                   | An    | Ansprechpartner ====== → 0 unsichtbar |          |                  |                       |                           |              |           |  |  |  |
| Rechnung                     |       | L                                     | PLZ      | Ort              | Straße                | Homepage                  | Fon          |           |  |  |  |
| Bild                         | ne.c  | DE                                    | 81243    | München          | Aubinger Str. 15      | www.t-online.de           | 089 138138   | 089 138   |  |  |  |
| Veranstaltung                | at.d  | DE                                    | 04509    | Kölsa / Wiedemar | Landsberger Straße    | www.ditdat.de             | 034207 5353  | 034207    |  |  |  |
|                              | teint | DE                                    | 27755    | Delmenhorst      | Steller Straße 65     | www.Juwelier-Steinfeld/Ve | 04221 4040   | 04221 4   |  |  |  |
|                              | -Ot   | DE                                    | 22047    | Hamburg          | Friedrich-Ebert-Da    | www.Meinerling-Otto-Abs   | 040 3535     | 040 354   |  |  |  |
|                              |       | DE                                    | 79183    | Waldkirch        | Sandweg 5             |                           |              |           |  |  |  |
|                              | e-Ba  | DE                                    | 12359    | Berlin           | Scheveninger Stras    | www.Historische-Baustoffe | 030 22       | 030 212   |  |  |  |
|                              | dier  | DE                                    | 24395    | Gelting          | Bücherott 1           | www.Abschleppdienst-Aut   | 04643 2525   | 04643 2   |  |  |  |
|                              | ine.  | DE                                    | 82418    | Murnau           | Straßäcker 14         | www.t-online.de           | 08841 141141 | 08841 1   |  |  |  |
|                              | -Dr   | DE                                    | 36110    | Schlitz          | An der Berleburg 2    | www.Pferdmann-Drogerier   | 06642 4242   | 06642 4   |  |  |  |
|                              | -Kl   | DE                                    | 26939    | Großenmeer-Kuhle | Kuhlerstraße 10       | www.Fahrschule-Klein-&-O  | 04483 2727   | 04483 2   |  |  |  |
|                              | a.de  | DE                                    | 74653    | Künzelsau        | Lindenstraße 9-11     | www.La-Gondola.de         | 07940 4848   | 07940 4   |  |  |  |
|                              | at.d  | DE                                    | 81243    | München          | Aubinger Str. 15      | www.ditdat.de             | 089 138138   | 089 138   |  |  |  |
|                              | chel  | DE                                    | 19089    | Demen            | Poggenhof 1           | www.Antike-Kachelöfen,-V  | 038488 2121  | 038488    |  |  |  |
|                              | toff  | DE                                    | 27478    | Cuxhaven         | Wohlsenstraße 19      | www.Bose-Baustoff-Recycl  | 04723 99     | 04723 9   |  |  |  |
|                              | 40    | -                                     |          |                  | <u> </u>              |                           |              |           |  |  |  |
| 1 2 - 2-                     |       | Por                                   | at ]     |                  |                       |                           |              | Kontrollo |  |  |  |

### **Entwickler-Tool**

Ohne Einstellungen werden die Tabellen- und Feldnamen aus der Strukur der Datenbank verwendet.

Sie lernen

- sich einen Editor zu bauen, um
- die Parameter der Listbox einzustellen und
- in Datenstrukturen abzulegen,
- wieder aufzurufen und
- direkt zu testen und
- auszubauen: "welcher Benutzer sieht welche Liste"

## In der Anwendung dann einfach

Sie benötigen nur zwei Befehle:

Mit dem Befehl **DBZ\_Navigator** starten Sie die Oberfläche, den Navigator.

Mit dem Befehl **DBZ\_Preferences** rufen Sie Ihren graphischen Editor auf. Dort gestalten Sie die Oberfläche des Navigator. Das erzeugt Daten, die Sie den Kunden ausliefern, ggf. für jeden Kunden spezielle. Fertig!

| 00  | 0    |                        |      |      | Param | eter |               |        |
|-----|------|------------------------|------|------|-------|------|---------------|--------|
| Tab | Feld | Spalte                 | Spal | Posi | Aus   | unsi | Spaltenformat | Formel |
| 1   | 1    | CUST_Key_L             | 0    | 1    | 1     |      |               |        |
| 1   | 6    | CUST_Name              | 0    | 2    | 1     |      |               |        |
| 1   | 7    | CUST_istFirma_b        | 0    | 3    | 1     |      |               |        |
| 1   | 8    | CUST_mainOrg_Key_L     | 0    | 4    | 1     |      |               |        |
| 1   | 10   | CUST_mainPerson_Key_L  | 0    | 5    | 1     |      |               |        |
| 1   | 32   | Klassifizierung        | 110  | 6    | 1     |      |               |        |
| 1   | 9    | Organisation           | 200  | 7    | 1     |      |               |        |
| 1   | 11   | Ansprechpartner        | 120  | 8    | 1     |      |               |        |
| 1   | 30   | Email                  | 120  | 9    | 1     |      |               |        |
| 1   | 12   | CUST_TextIndex         | 0    | 10   | 1     |      |               |        |
| 1   | 13   | CUST_Klassifizierung_L | 0    | 11   | 1     |      |               |        |
| 1   | 14   | CUST_mainAdress_Key_L  | 0    | 12   | 1     | V    |               |        |
| 1   | 15   | Land                   | 20   | 13   | 1     |      |               |        |
| 1   | 16   | PI 7                   | 46   | 14   | 1     |      |               |        |